### **PHAYAOPITTAYAKOM SCHOOL**

# ดู่มือลงทะเบียนวิชาเลือกเสรี

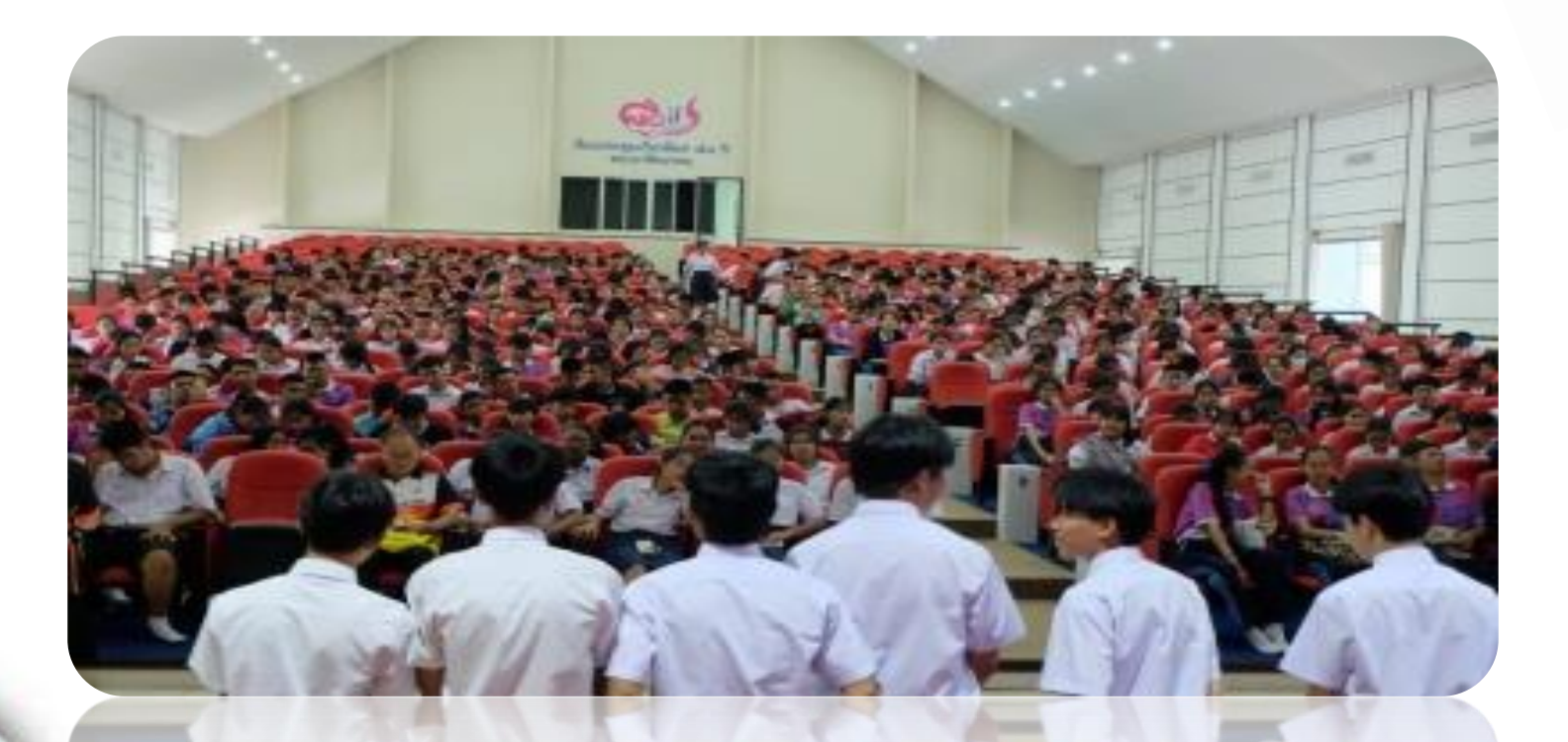

#### 🛈 ไม่ปลอดภัย | vichakanppk.info

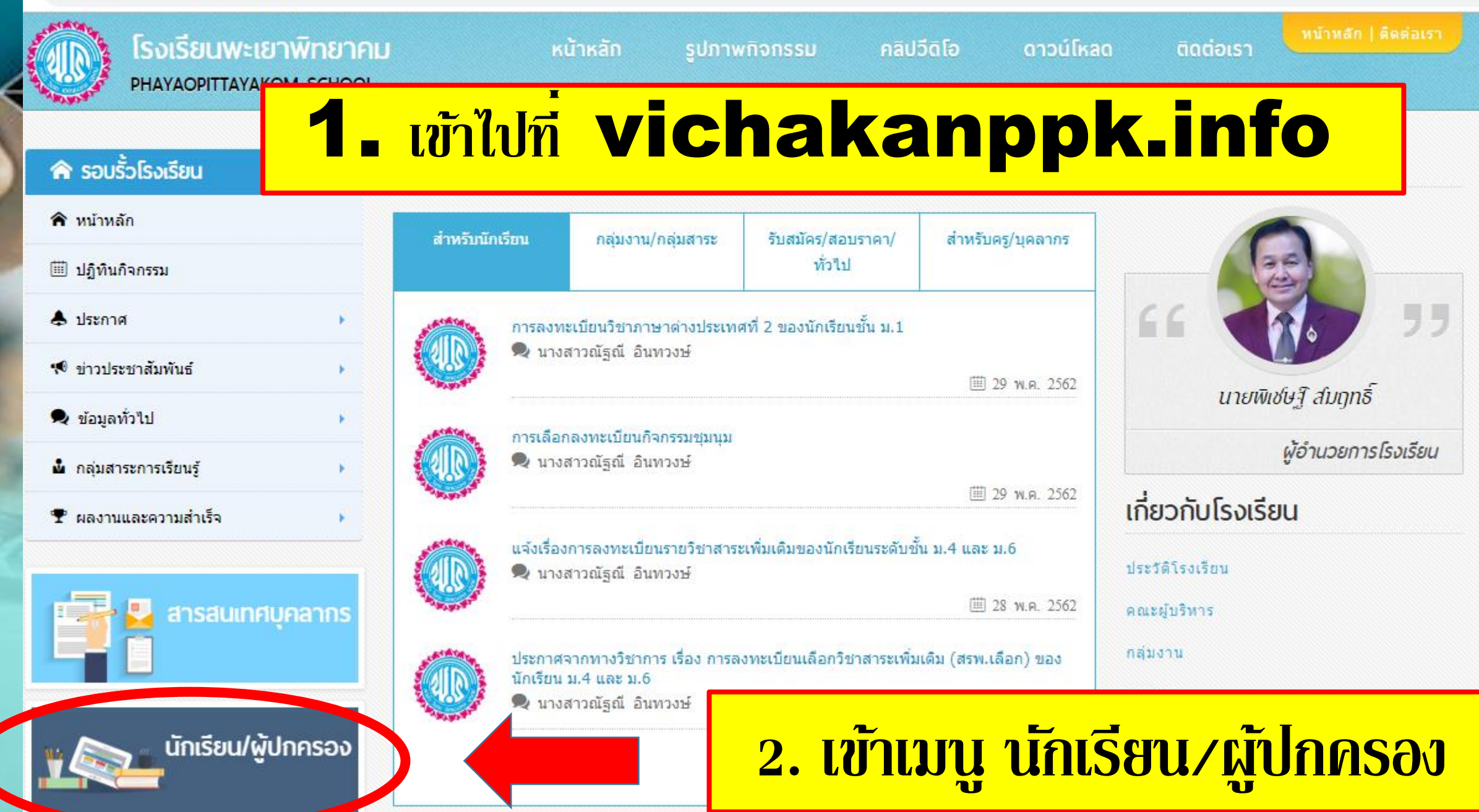

# 3. ເข້າສູ່້ຽະບບ

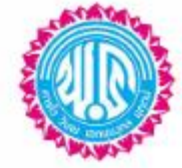

### โรงเรียนพะเยาพิทยาคม Phayaopittayakom School

### 🔒 เข้าสู่ระบบ

USERNAME

ชื่อผู้ใช้ (UserName)

#### PASSWORD (เลขประจำตัวประชาชน 13 หลัก)

รหัสผ่าน (Password)

LOG IN

#### ระบบสารสนเทศสำหรับผู้ปกครองและนักเรียน

คำแนะนำขั้นตอนการเข้าใช้ระบบ

- 1. ช่องชื่อผู้ใช้ (UserName) ให้กรอกเลขประจำตัวนักเรียน
- 2. ช่องรหัสผ่าน (Password) ให้กรอกเลขประจำตัวประชาชน 13 หลัก
- 3. คลิกปุ่ม login

#### \*กรณีเข้าไม่ได้/ไม่เคยเข้า ให้ใส่เลขประจำตัวนักเรียน ทั้ง 2 ช่อง แล้วไปแก้ไขเลขประจำตัวประชาชนให้ถูกต้องก่อน จึงจะใช้งานอื่นได้

| วันประกาศผลคะแนนระหว่างภาค | วันประกาศผลสอบไม่ผ่าน      | วันประกาศผลการเรียน                              |
|----------------------------|----------------------------|--------------------------------------------------|
|                            |                            |                                                  |
|                            |                            |                                                  |
|                            |                            |                                                  |
|                            |                            |                                                  |
|                            |                            |                                                  |
|                            |                            |                                                  |
|                            | วันประกาศผลคะแนนระหว่างภาค | วันประกาศผลละแนนระหว่างภาค วันประกาศผลสอบไม่ผ่าน |

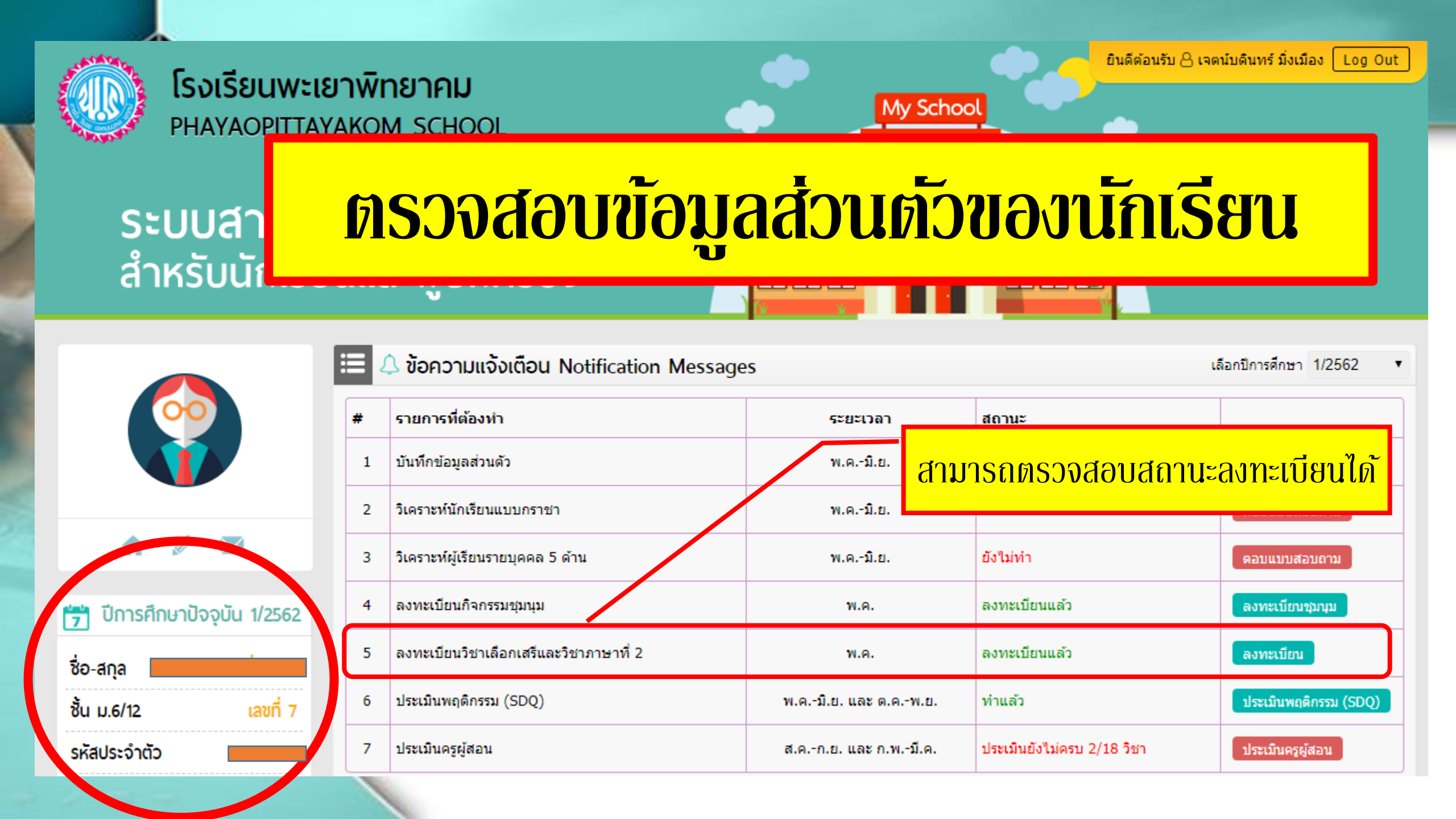

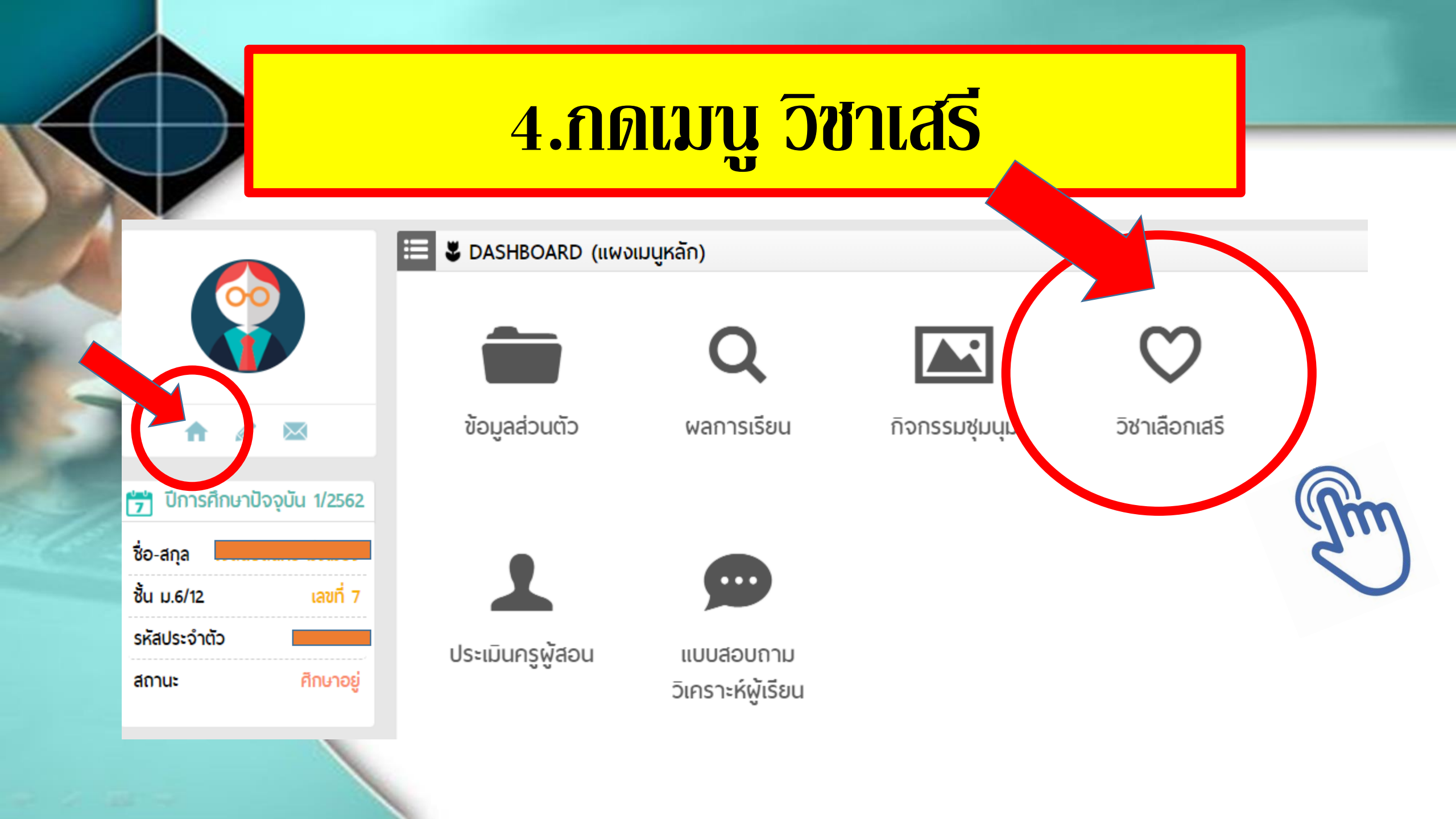

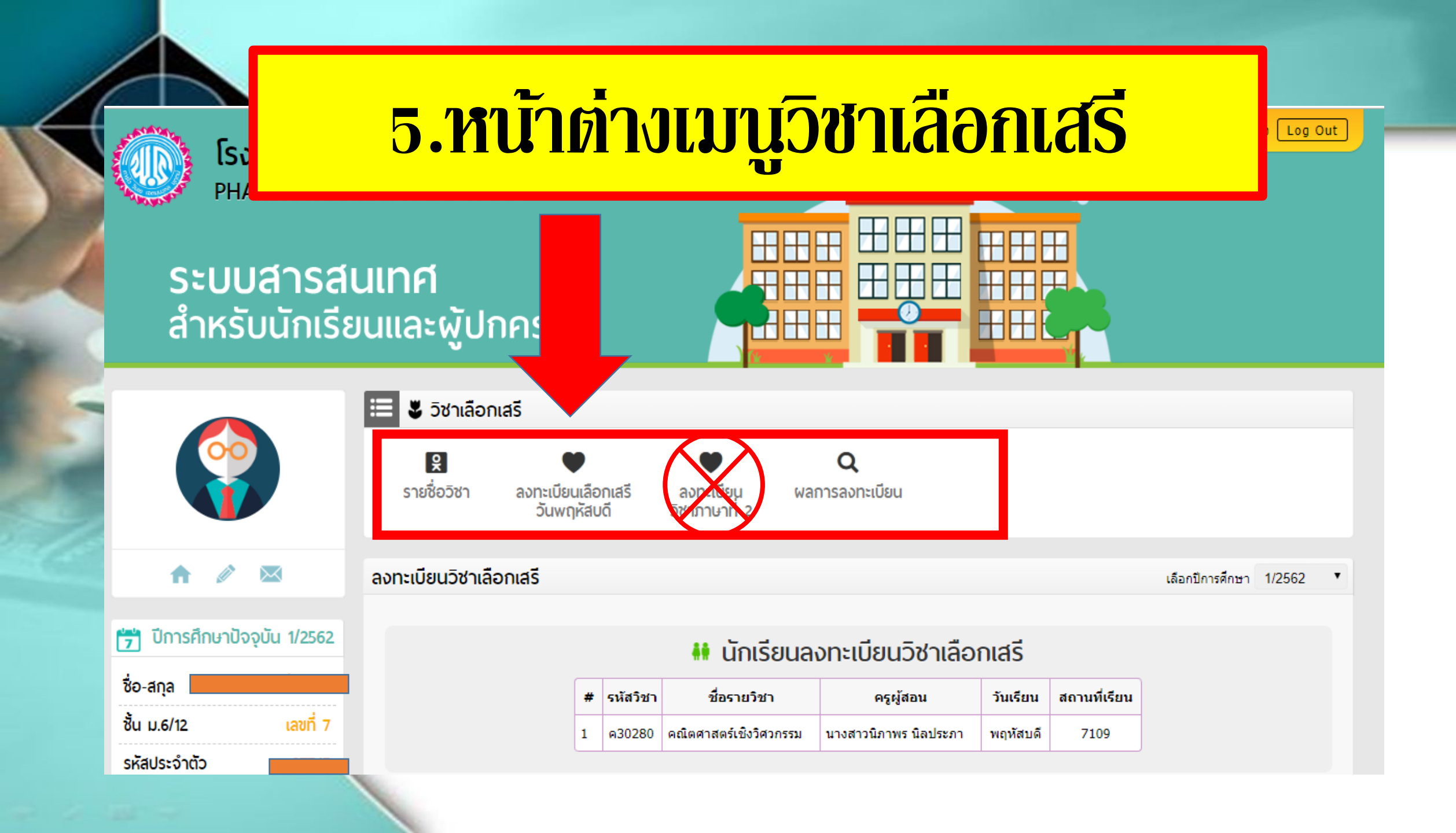

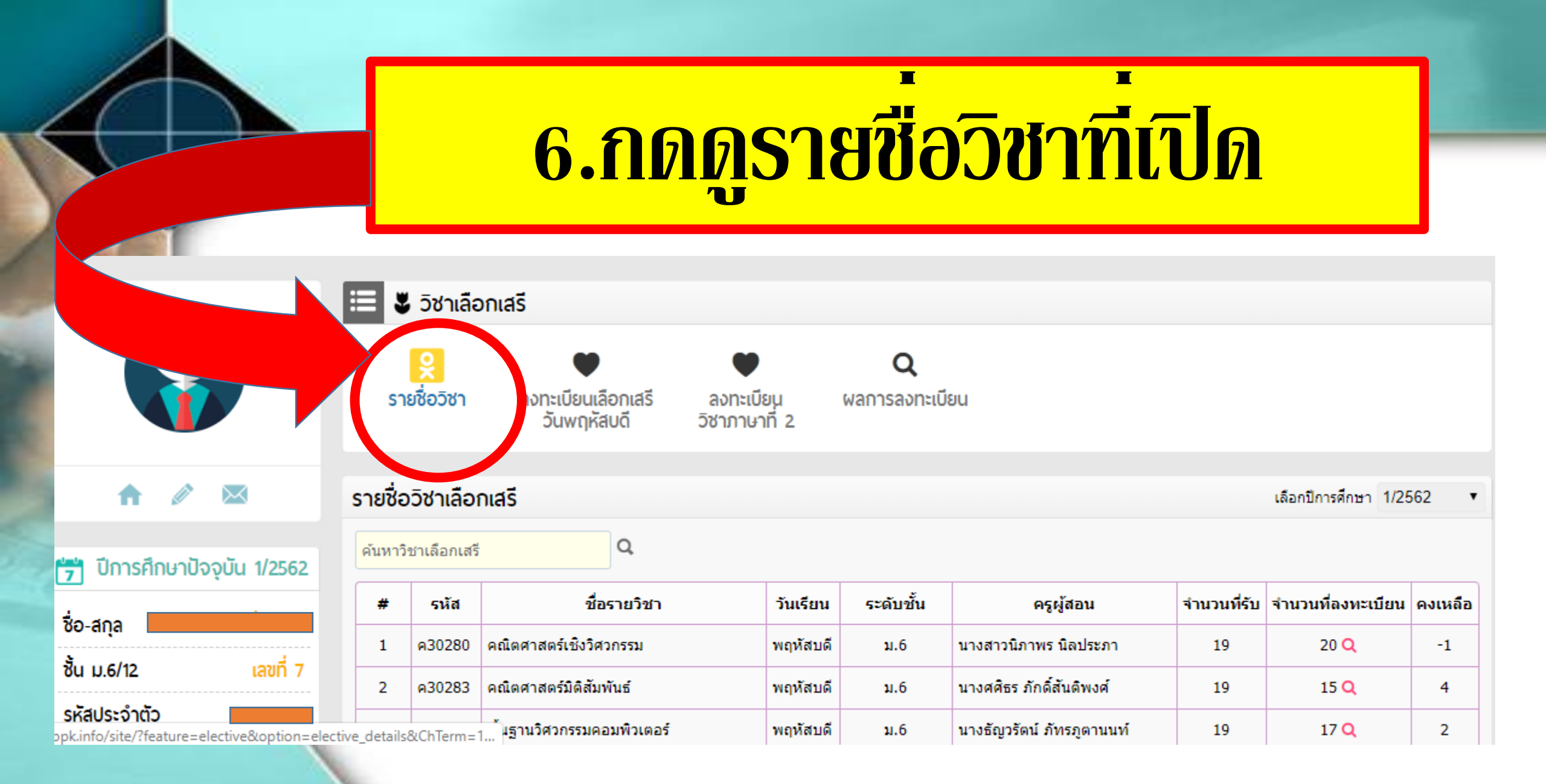

# 7. กดลงทะเบียนเลือกเสรี

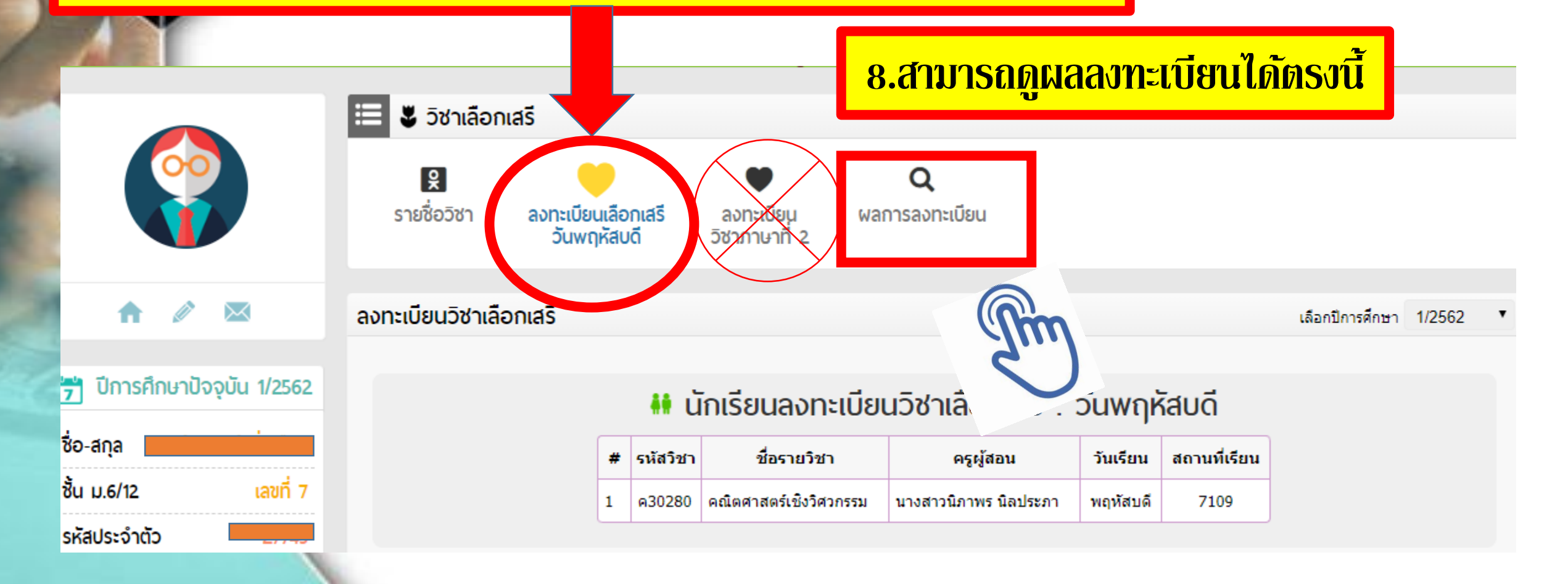

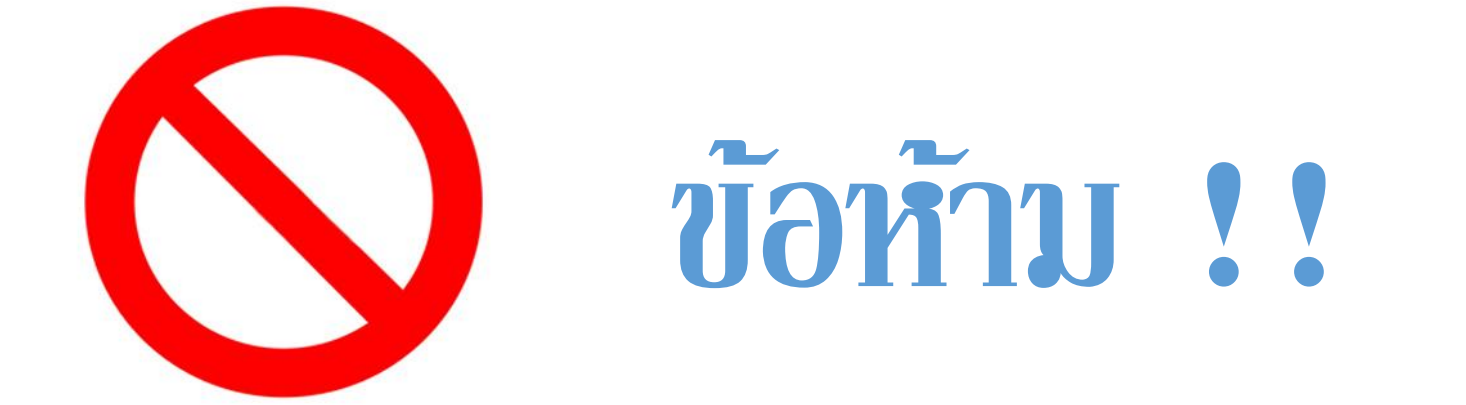

### ห้ามนักเรียนลงวิชาซ้ำกับวิชาเทอม 1 เด็ดขาด มิเช่นนั้นจะส่งผลต่อการจบการศึกษา

#### หมายเหตุ

นักเรียน ม.3/2 3/3 3/4 3/5 ต้องเลือกลงทะเบียนวิชา วันจันทร์ กับ วิชาวันศุกร์ = ลงทะเบียน 2 วิชา 3/8 3/9 3/10 3/11 3/13 ต้องเลือกลงวิชา วันอังคาร กับ วิชาวันศุกร์ = ลงทะเบียน 2 วิชา

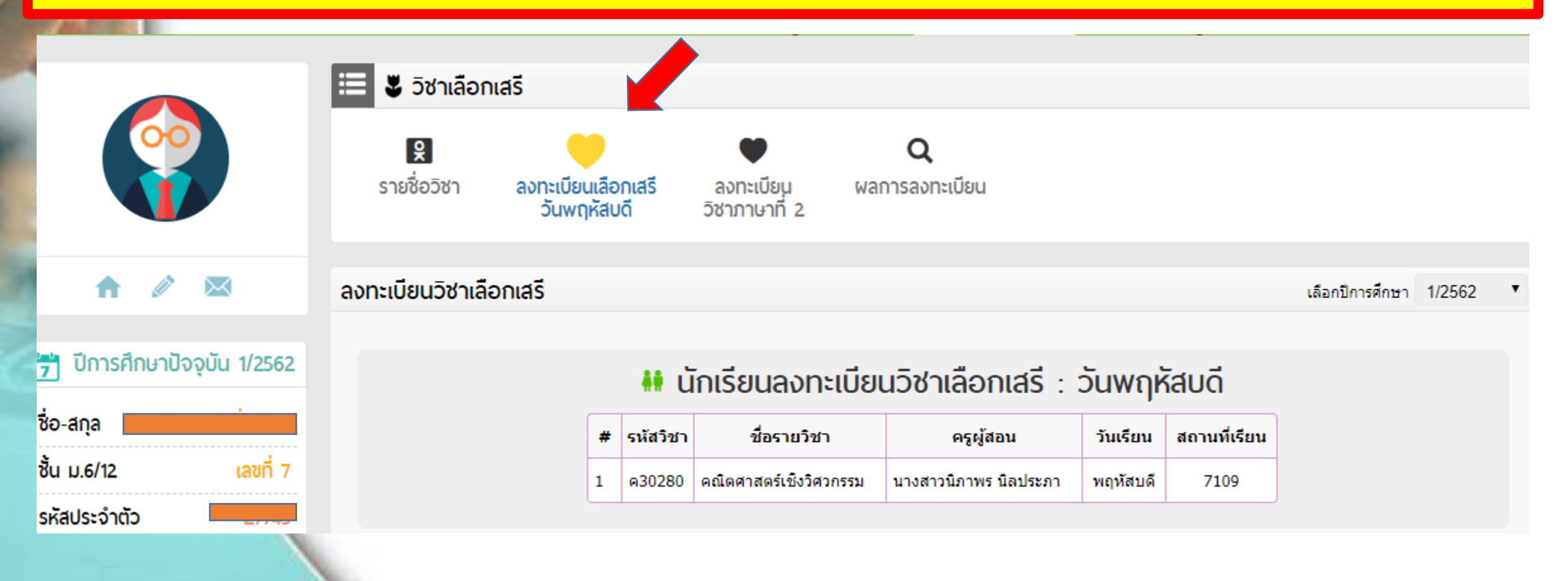

# **Contact us**

### 1.หากพบปัญหาการเข้าระบบ ติดต่อ **ครูณัฐณี อินทวงษ์** ห้องคอมพิวเตอร์ 2. หากพบปัญหาวิชาที่ลงทะเบียน (ลงเกิน/ลงไม่ครบ/ลงไม่ทัน) หรือเรื่องอื่นๆ ที่เกี่ยวกับวิชาเลือกเสรี ติดต่อ **ครูชุลีมาศ คำบุญเรือง** ห้องหมวดสังคม เบอร์ติดต่อ 094-6016403